# Walsh University Student Self Service Guide (Cavalier Center)

# **Table of Contents**

| How to Access the Cavalier Center | 2 |
|-----------------------------------|---|
| Financial Aid                     | 2 |
| Home                              | 3 |
| Award Offer                       | 4 |
| Financial Aid History             | 5 |
| Notifications                     | 5 |
| Student Account Information       | 6 |
| NelNet Campus Commerce            | 6 |
| Account Information               | 6 |
| Account Detail for Term           | 6 |
| Tax Notification                  | 6 |

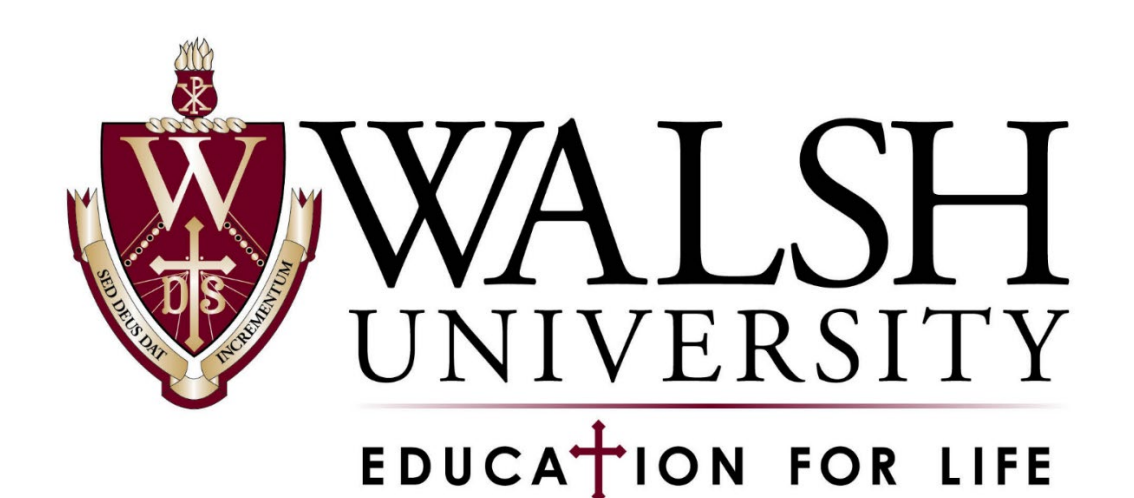

### How to Access the Cavalier Center

You may access the Cavalier Center via the main Walsh website, select MyWalsh from the top right corner, then select Cavalier Center from the top right corner. After selecting Students, you will be prompted to login. Direct link: <u>https://portal.walsh.edu/resources/its/cav-center/</u>

| WELCOME TO THE CAVALIER CENTER                                                                                                    |                                                     |                                | #r Cav Center ■ECN ■E-mail ■Office 365 @ Log In |
|----------------------------------------------------------------------------------------------------|-----------------------------------------------------|--------------------------------|-------------------------------------------------|
| share: f G• ¥ in 🖂 🖨                                                                                                    | WALSH MyWalsh Portal                                |                                |                                                 |
| Location: Home > Academics > Office of the Registrar > Cavalier Center                                                                                                    | EDUCATION FOR LIFE                                  |                                |                                                 |
| The Cavalier Center is a self-service system for faculty and students. It provides an opportunity to electronically access Registr<br>Student Account and Financial Aid information with ease and convenience. | ar,                                                 |                                |                                                 |
| Some of the many options you may access include:                                                                                                    | 🕿 Cav Center 🗧 ECN 🗃 E-mail 🛋 Off                   | lice 365                       |                                                 |
| Current Class Schedule                                                                                                    | MyWalsh Portal > Resources > Information Technology | <u>y Services</u> > Cay Center |                                                 |
| Transcripts Academic Advisor Assignments                                                                                                    |                                                     |                                |                                                 |
| Grades                                                                                                    |                                                     |                                |                                                 |
| Registration                                                                                                    | Faculty & Adjuncts                                  | Staff                          | Students                                        |
| Student Account Information Financial Aid Information                                                                                                    |                                                     |                                |                                                 |
| We have prepared a Cavalier Guidebook that will help you with navigation of the site. You may access this guidebook directly                                                                                   |                                                     |                                |                                                 |
| from the Cavalier Center's homepage at anytime. We encourage you to print your current semester class schedule and review                                                                                      | t                                                   |                                |                                                 |
| prior to the start of classes. You should also take a moment to view the name of your assigned academic advisor for this                                                                                       |                                                     |                                | Cavalier Center                                 |
| ocodemic year.                                                                                                    | Walsh E-Forms                                       | Class Schedule                 | i Alternate Login                               |
| ACCESS THE CAVALIER CENTER                                                                                                    |                                                     |                                | Use UserId and PIN                              |

### **Financial Aid**

After logging in, you will be taken to the Student Profile landing page. To navigate to the Financial Aid pages, you will need to select the waffle-shaped squares in the top left corner to open the navigation menu. Click on Banner, then select Financial Aid, then Financial Aid again.

The Financial Aid section of the Cavalier Center will allow you to view financial aid awards, financial holds (which may prevent funds disbursing on your account), and missing document or action requirements.

|      | ) ellucian                                                                                                    | *                                                                                                    |
|------|----------------------------------------------------------------------------------------------------|----------------------------------------------------------------------------------------------------|
| Stud | ent + Student Profile                                                                                              |                                                                                                    |
| Stud | lent Profile -                                                                                                    |                                                                                                    |
| Term | Current term +                                                                                                    | Overall Hours: 0 Overall GPA: 0.00 Registration Notices: 5 Holds: 0                                                    |
|      | Bio Information<br>Email:                                                                                          | CURRICULUM, HOURS & GPA                                                                                                |
|      | Phone:<br>Gender:<br>Date of Birth:                                                                                | Primary Secondary Hours & GPA                                                                                          |
|      | Race: "<br>Citizenship:<br>Citizenship:<br>Emergency Phone:<br>General Information<br>Level:<br>Status:<br>Status: | Study Path:<br>Level:<br>Program:<br>College:<br>Major:<br>Department:<br>Concentration:<br>Admit Type:<br>Admit Term: |
|      | < Banner                                                                                                    | < FINANCIAL AID                                                                                                    |
|      | Personal Information                                                                                               | E-Mail Walsh University Financial Aid Office                                                                           |
|      | Office of the Registrar >                                                                                          | FinancialAid                                                                                                    |
|      | FINANCIAL AID                                                                                                    | Financial Aid-Alternate PIN Login                                                                                      |
|      | Student Account Information >                                                                                      |                                                                                                    |

#### Home

On the Home page you will see any unsatisfied or satisfied requirements. Items or actions may include accepting/declining offered aid, documents for federal verification, promissory notes, or entrance counseling. You may have to change the award year from the drop-down menu at the top, depending on the time of year.

You may also access quick links for Walsh Financial Aid forms, FAQs, and StudentAid.gov located at the bottom of the page.

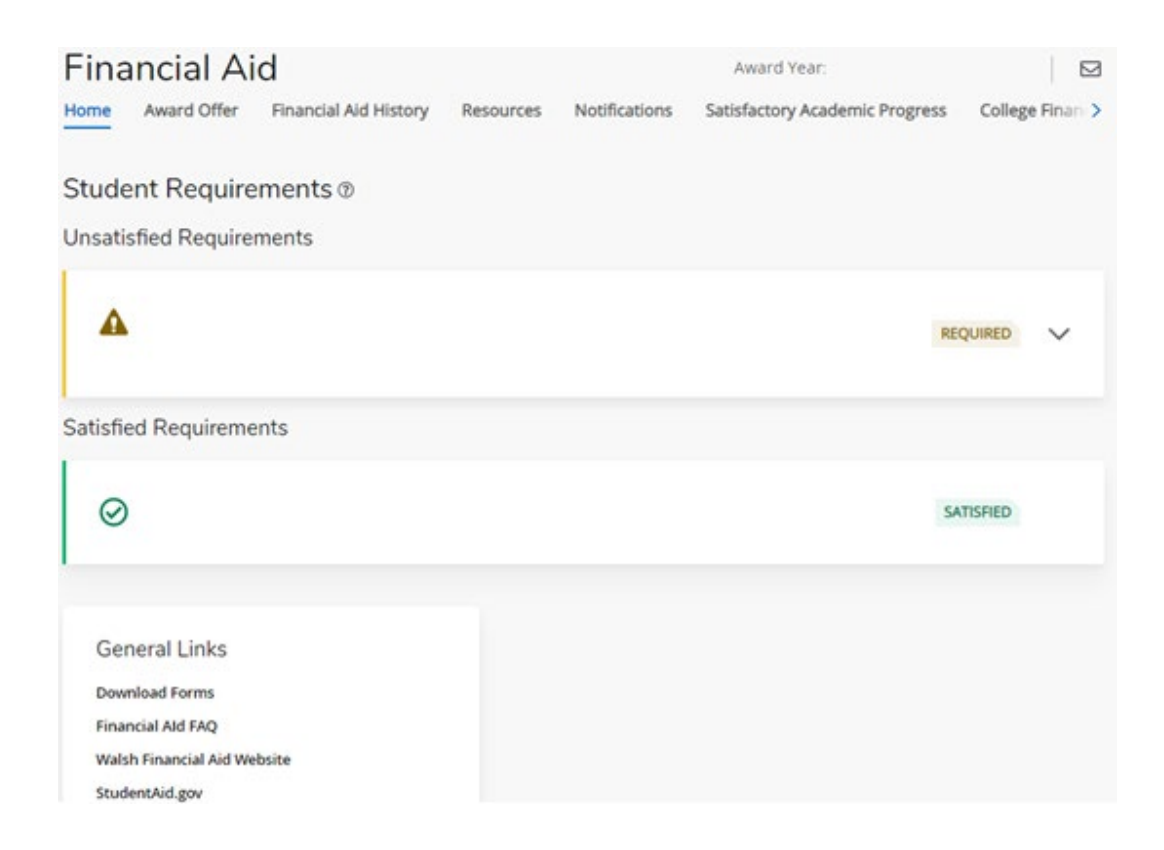

#### Award Offer

Students are able to accept or decline award funds offered on the Award Offer tab. Scholarships and grants are automatically accepted, while loan funds or federal work study options will require action from the student.

Once you are on the Award Offer page, you are able to accept or decline any loan funds or work study that may have been offered. It is important to keep in mind that the amounts listed are for the entire financial aid year. For any items that need action, a drop down box will show under the 'take action' column. The options are accept, decline, or modify. Accept or decline options apply to the full amount, while selecting modify will allow students to accept a partial amount.

Students receiving any type of financial aid for the first time at Walsh will have to accept the Terms & Conditions by viewing their award and clicking "Confirm". The Terms & Conditions box will pop up if you have not previously accepted the terms. You will mark that you acknowledge the Terms & Conditions, then accept your award offer based on your drop-down selections.

If you wish to print your Award information, you can use the printer icon in the upper right-hand corner.

|            |                                        |                                                  |                            | Awaro tear: A              | cauemic rear    |                                      |
|------------|----------------------------------------|--------------------------------------------------|----------------------------|----------------------------|-----------------|--------------------------------------|
| Ho         | Award Offer                            | Financial Aid History                            | Resources Notificatio      | ons Satisfactory Academ    | your Award      | College Financ ><br>Payment Schedule |
|            | This is your Fina<br>button at the but | ancial Aid Award Offer. I<br>ottom of this page. | Please review the informat | ion below and accept the o | ffer by clickin | g the "Confirm"                      |
|            | Grants and Sc                          | holarships to P                                  | ay for College ®           |                            |                 | ^                                    |
|            | Туре                                   |                                                  | Fall                       | Spri                       | ing             | Amount                               |
|            |                                        |                                                  | \$                         |                            | s               | \$<br>ACCEPTED                       |
|            |                                        |                                                  | \$                         |                            | 5               | 5                                    |
|            |                                        |                                                  |                            |                            |                 | -5                                   |
| _          |                                        |                                                  | _                          |                            | •               | Confirm<br>Take Action               |
| ns and     | Conditions                             |                                                  | ×                          |                            |                 | Select 🔨                             |
| cknowledge | e these terms and cor                  | nditions.                                        |                            | Amount Take Action         | ^               |                                      |
| Arrent Aw  | ard                                    |                                                  | I                          | \$ Select                  | ~               | Select                               |
|            |                                        |                                                  | I                          | \$                         |                 | Accept                               |
|            |                                        |                                                  | I                          | -\$                        |                 | Decline                              |
|            |                                        |                                                  |                            |                            |                 | 100000000                            |

#### **Financial Aid History**

To view your financial aid history, select the appropriate award year from the drop down. You can also select all years to see your award history for each year at Walsh.

| inancial Ai                | d                     |                        | Award Year: 23-24 Acade              | emic Year 🗸 🛛 🖂   |
|----------------------------|-----------------------|------------------------|--------------------------------------|-------------------|
| Award Offer                | Financial Aid History | Resources Notific      | ations Satisfactory Academic Progres | s College Financo |
| All Years                  | ~ 0                   |                        |                                      |                   |
| Grants and So<br>Year Fund | cholarships           | Award Period           | Accepted ⑦                           | Paid ⑦            |
| 2023 - 2024                |                       | 05/08/2023 - 08/19/202 | 23                                   | \$0.00            |
|                            |                       | 08/21/2023 - 12/16/202 | 23                                   | \$0.00            |
|                            |                       | 01/08/2024 - 05/04/202 | 24                                   | \$0.00            |
|                            |                       |                        |                                      | \$0.00            |
| 2022 - 2023                |                       | 05/09/2022 - 08/20/202 | 12                                   | \$0.00            |

#### Notifications

You may receive email alerts from the Financial Aid Office directing you to view messages on your account. Important messages regarding your financial aid award or revisions to your award will be shown on the Notifications tab. Any messages that contain longer messages will have an arrow to expand the section.

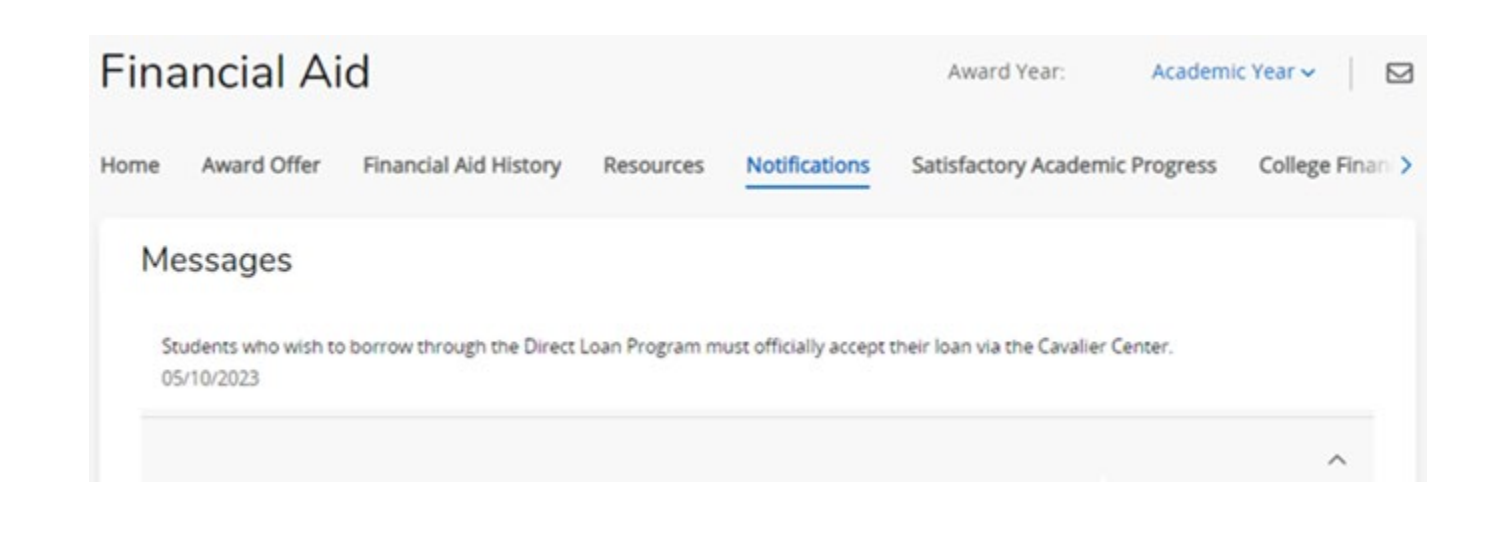

## **Student Account Information**

From the navigation menu, select Student Account Information to view account information, account detail for term, NelNet Campus Commerce (payment site), and tax notifications.

| 🖁 🕜 ellucian                |   | 📰 🥝 ellucian                  |  |  |
|-----------------------------|---|-------------------------------|--|--|
| < Banner                    |   | < Student Account Information |  |  |
| Personal Information        | > | Tax Notification (1098-T)     |  |  |
| Office of the Registrar     | > | Account Information           |  |  |
| FINANCIAL AID               | > | Account Detail for Term       |  |  |
| Student Account Information | × | Nelnet Campus Commerce        |  |  |

#### **NelNet Campus Commerce**

Walsh's third party payment site – NelNet Campus Commerce – can be accessed via the Cavalier Center. NelNet allows students and authorized parties to view account charges, pending financial aid, make payments online, or set up a payment plan.

#### Account Information

Review details for account transactions and deposits posted to a student's account using this option.

#### Account Detail for Term

This option shows detailed transactions, including current and future balance totals for the selected term.

#### **Tax Notification**

The 1098-T is a statement that colleges and universities are required to issue to certain students. This document provides the total dollar amount paid by the student for qualified tuition and related expenses in a single tax year. You are able to view and print the document from this page.

| Tax Notification                                                                                                    |               |                                                                     |                               |           |
|----------------------------------------------------------------------------------------------------|---------------|---------------------------------------------------------------------|-------------------------------|-----------|
| 2022                                                                                                    | *             |                                                                     |                               |           |
| Form 1098-T                                                                                                    |               |                                                                     |                               |           |
| PLERTS name, street address, dry or town, state or province,<br>country. 2P or foreign postel code, and telephone number    |               | 1 Payments secaled for<br>qualified tublion and<br>related expenses | 2022                          | Tuition   |
|                                                                                                    |               | 2<br>5                                                              | **** 1098-T                   | Statement |
| FILER'S employer identification no.                                                                                         | STUDENT'S TIN | 3                                                                   |                               |           |
| STUDEHT'S name, sheet address (including apt. no), city or town, state or province, country, and 21P or foreign postal code |               | 4 Adjustments made for<br>a prior year<br>\$                        | 5 Scholarships or grants      |           |
|                                                                                                    |               | 6 Adjustments to                                                    | 7 Checked if the amount in bo |           |